# Documentation to use the Integrated Credit Bureau (Web-App Version):

- 1. Adding the Configurations.
- 2. Using the Credit Bureau which is mapped to Loan Product.
- 3. Using the Credit Bureau directly. (not-mapped with Loan Product).
- 4. Uploading the CreditReport to ThitsaWorks.
  - 1. Adding the Configuration:

Configuration are the Credentials and URL's which are required to store before fetching or uploading the Credit Reports.

Go to Admin > System > External Service > Credit Bureau Integration.

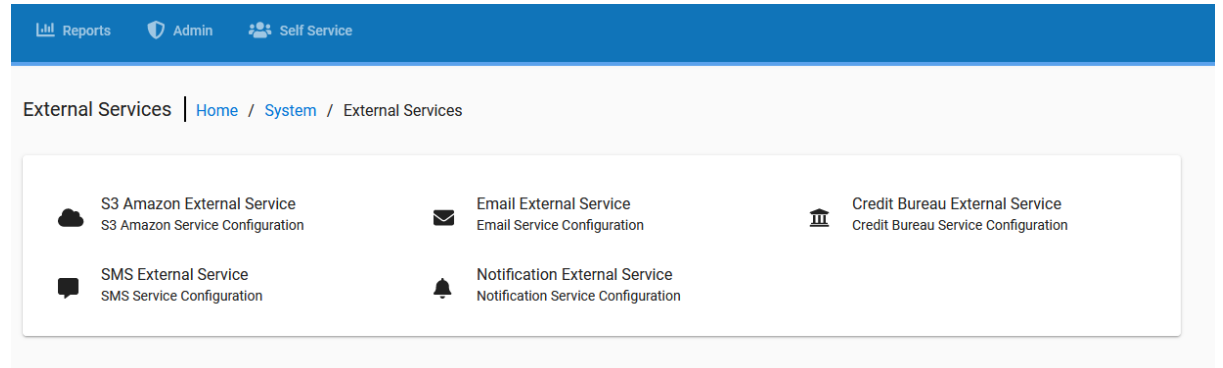

## Click on Credit Bureau Configuration (as seen on upper Right side.)

| CreditBureau Home / System / External Services / CreditBureau CreditBureau Configuratio Add credit Burea | CreditBureau Home / System / External Services / CreditBureau CreditBureau Configuration Add credit Bureau CB-ID Alias CB-Name CB-PRODUCT COUNTRY Status Action Man credit Bureau to Lean Product | Lill Reports | 🜓 Admin 🛛 名    | Self Service        |                   |         |        |                            |
|----------------------------------------------------------------------------------------------------|----------------------------------------------------------------------------------------------------|--------------|----------------|---------------------|-------------------|---------|--------|----------------------------|
| CreditBureau Configuratio                                                                                | CreditBureau Configuration<br>Add credit Bureau<br>CB-ID Alias CB-Name CB-PRODUCT COUNTRY Status Action                                                                                           | CreditBurea  | U Home / Syste | m / External Servic | es / CreditBureau |         |        |                            |
| Add credit Burea                                                                                         | Add credit Bureau<br>CB-ID Alias CB-Name CB-PRODUCT COUNTRY Status Action<br>Man credit Bureau to Loan Product                                                                                    |              |                |                     |                   |         |        | CreditBureau Configuration |
| CB-ID Alias CB-Name CB-PRODUCT COUNTRY Status Action                                                     | Man credit Bureau to Lean Product                                                                                                    | CB-ID        | Alias          | CB-Name             | CB-PRODUCT        | COUNTRY | Status | Add credit Bureau          |

Select which Credit Bureau's Configuration to be added:

|    | III Reports                    | 🚺 Admin   | A Self Service                                                 |
|----|--------------------------------|-----------|----------------------------------------------------------------|
| Сг | editBureau                     | List Home | / System / External Services / CreditBureau / CreditBureauList |
|    | Credit Bureau                  | :         |                                                                |
|    | Credit Bureau *<br>THITSAWORKS |           |                                                                |
|    |                                |           | Submit                                                         |

Add all the configuration, one by one :

| ing | 네 Reports 🜒 Admin     | Self Service                       |
|-----|-----------------------|------------------------------------|
|     | 1 Home / System / Ext | ternal Services / CreditBureau / 1 |
|     | Credit Bureau:        |                                    |
|     | Password              | ^                                  |
|     | SubscriptionId        |                                    |
|     | SubscriptionKey       |                                    |
|     | Username              |                                    |
|     | tokenurl              |                                    |
|     | searchurl             | ~                                  |
|     |                       |                                    |

| locounting | 🔟 Reports 🜓 Admin 😤 Self Service                       |
|------------|--------------------------------------------------------|
|            | 1 Home / System / External Services / CreditBureau / 1 |
|            | Credit Bureau:                                         |
|            | Credit Bureau Configuration * Password                 |
|            | Value * password                                       |
|            | Description<br>Credential to fetch/upload CreditReport |
|            | Cancel Submit                                          |
|            |                                                        |

Add all the configuration including the URL's.

- Tokenurl : will be used to create the tokens.
- Searchurl: will be used to get the Unique Id from the NRC
- creditReporturl : will be used to fetch the CreditReport from the Unique Id.
- o addcreditReporturl : will be used to Upload CreditReports to thitsaworks.

Note: while adding the configurations, Do **NOT** the white-space at the end of the value.

## 2. Using the Credit Bureau which is mapped to Loan Product:

- Description :
- Create the Alias of the Credit Bureau.
- Map it with the Loan Product.
- When the Client will apply for the loan with the Loan Product which is mapped to the Credit Bureau (and status: Enabled) then "Credit Report" Button will be seen on the Loan Application of the Client.
- Since the Credit Bureau is already mapped with that loan product. (So, the system knows to which Credit Bureau page the user should be re-directed to) This will make it easier for the User, to fetch the credit Report without Selecting the Credit Bureau.

Step 1:

Map the Credit Bureau with the Loan Product : Go to > Admin > System > External Services > Credit Bureau Integration.

| Lul Reports | 🕈 Adm   | in 📇 :     | Self Service |                                        |                         |           |                  |                    |
|-------------|---------|------------|--------------|----------------------------------------|-------------------------|-----------|------------------|--------------------|
| CreditBurea | au Home | e / System | / External   | Services / CreditBureau                |                         |           |                  |                    |
|             |         |            |              |                                        |                         |           | CreditBu         | reau Configuration |
|             |         |            |              |                                        |                         |           |                  | Add credit Bureau  |
| CB-ID       |         | Alias      | CB-Name      | CB-PRODUCT                             | COUNTRY                 | Status    | Action           |                    |
|             |         |            |              |                                        |                         | M         | lap credit Burea | u to Loan Product  |
|             |         |            |              | leanDreductName isOreditCheek&tendaten | ckipCrodiChockIpEpiluro | stalePori | ad Statue        | Action             |

Click on: Add Credit Bureau Button > Give the Integrated Credit Bureau an Alias Name.

| unting | Lill Reports 🜒 Admin 🔹 Self Service                                                    |
|--------|----------------------------------------------------------------------------------------|
|        | CreditBureauAlias Home / System / External Services / CreditBureau / CreditBureauAlias |
|        | Credit Bureau Alias:                                                                   |
|        | Alias * Thitsaworks Alias                                                              |
|        | Credit Bureau : * 1 - THITSAWORKS - Myanmar                                            |
|        | Cancel Submit                                                                          |

List of Alias of the Integrated Credit Bureau will be shown:

| CB-ID     Alias     CB-Name     CB-PRODUCT     COUNTRY     Status     Action       1     Thitsaworks Alias     THITSAWORKS     1     Myanmar     • • • • • • • • • • • • • • • • • • •                                                                                                    | Add orodit Dur    |
|----------------------------------------------------------------------------------------------------|-------------------|
| CB-ID     Alias     CB-Name     CB-PRODUCT     COUNTRY     Status     Action       1     Thitsaworks Alias     THITSAWORKS     1     Myanmar <ul> <li>Penable</li> <li>Penable</li> </ul> <ul> <li>Penable</li> <li>Penable</li> <li>Penable</li> <li>Penable</li> </ul> <ul> <li>Penable</li> <li>Penable</li> <li>Penable</li> <li>Penable</li> <li>Penable</li> <li>Penable</li> <li>Penable</li> <li>Penable</li> <li>Penable</li> <li>Penable</li> <li>Penable</li> <li>Penable</li> <li>Penable</li> </ul> <ul> <li>Penable</li> <li>Penable</li> <li>Penable</li> <li>Penable</li> <li>Penable</li> <li>Penable</li> <li>Penable</li> <li>Penable</li> <li>Penable</li> <li>Penable</li> <li>Penable</li> <li>Penable</li> <li>Penable</li> </ul> <ul> <li>Penable</li> <li>Penable</li> </ul> < | Add Cledit Bu     |
| 1 Thitsaworks Alias THITSAWORKS 1 Myanmar PEnable                                                                                                    |                   |
|                                                                                                    |                   |
| Map credit Bu                                                                                                    | reau to Loan Proc |

Now, Map it with the Loan Product :

Click on "Map Credit Bureau to Loan Product" Button > Select the Loan Product and Credit Bureau and Add the details as shown below :

| Mapping Credit B    | ureau with L | oan Product: |  |      |  |  |
|---------------------|--------------|--------------|--|------|--|--|
| .oan Product *      |              |              |  |      |  |  |
| oanProduct Myanm.   | ar           |              |  |      |  |  |
|                     |              |              |  |      |  |  |
| redit Bureau Alias  |              |              |  |      |  |  |
| hitsaworks Alias    |              |              |  | <br> |  |  |
|                     |              |              |  |      |  |  |
| Credit-Check Mandat | tory 🔽       |              |  |      |  |  |
|                     | _            |              |  |      |  |  |
| Skip Credit-Check   | ]            |              |  |      |  |  |
| talo t              |              |              |  |      |  |  |
| r<br>r              |              |              |  |      |  |  |

|          |                   |                     |          |                 |        |                       |      |                   |        |             | Credit    | Bureau Configura |
|----------|-------------------|---------------------|----------|-----------------|--------|-----------------------|------|-------------------|--------|-------------|-----------|------------------|
|          |                   |                     |          |                 |        |                       |      |                   |        |             |           | Add credit Bu    |
| CB-ID    | Alias             |                     | CB-Name  |                 | CB-PR0 | DUCT                  | COUN | ITRY              | Status | Action      |           |                  |
| 1        | Thitsaworks       | Alias               | THITSAWO | ORKS            | 1      |                       | Myar | nmar              | •      | <b>a</b>    | Disable   |                  |
|          |                   |                     |          |                 |        |                       |      |                   |        | Мар         | credit Bu | reau to Loan Pro |
| CB_LP-ID | Alias             | creditbureauSummary |          | IoanProductName |        | isCreditCheckMandator | y ↑  | skipCrediCheckInf | ailure | stalePeriod | Status    | Action           |
| 10       | Thitsaworks Alias | 1 - THITSAWORKS -   | Myanmar  | LoanProduct My  | anmar  | true                  |      | false             |        | 7           | •         | Sec. Enable      |

List of Mappings of Credit Bureau with the Loan Product:

Now Created the Client for the Loan with the Loan Product (Loan Product Myanmar) which was mapped to the Credit Bureau.

Since it was not enabled after Mapping, the Credit Report Button is still not visible.

| ounting Lui Reports | 🜓 Admin                                | Lef Service                      |             |                   |           |                    |                     | ۹ |
|---------------------|----------------------------------------|----------------------------------|-------------|-------------------|-----------|--------------------|---------------------|---|
| General   Ho        | me / Clients /                         | 1 / Loans / 1 / General          |             |                   |           |                    |                     |   |
|                     | Loan Product: Lo<br>lient Name: client | anProduct Myanmar(#000000<br>one | 0001)       |                   |           |                    |                     |   |
| Losra Acopart       |                                        |                                  |             | + Add Loan Charge | ✓ Approve | Modify Application | <b>x</b> Reject Mor | e |
| General             | Account Details                        | Repayment Schedule               | Loan Docume | nts Notes         | Standin   | ng Instruction     |                     |   |
| Loan Details        |                                        |                                  |             |                   |           |                    |                     |   |
| Key                 |                                        |                                  |             | Value             |           |                    |                     |   |
| Disbursement Dat    | e                                      |                                  |             | Not Ava           | ailable   |                    |                     |   |
| Currency            |                                        |                                  |             | US Doll           | ar        |                    |                     |   |
| Loan Officer        |                                        |                                  |             | Unassig           | gned      |                    |                     |   |

Enabling the Mapping(and status: green):

|       |                     |                     |                     |                        |              |             | CreditB    | ureau Configuration |
|-------|---------------------|---------------------|---------------------|------------------------|--------------|-------------|------------|---------------------|
|       |                     |                     |                     |                        |              |             |            | Add credit Bureau   |
| CB-ID | Alias               | CB-Name             | CB-PRODUCT          | COUNTRY                | Status       | Action      |            |                     |
| 1     | Thitsaworks Alias   | THITSAWORKS         | 1                   | Myanmar                | ٠            | <b>A</b>    | Disable    |                     |
|       |                     |                     |                     |                        |              | Мар о       | credit Bur | eau to Loan Product |
|       | Aliae credithureauS | ummary IoanProductN | lame isCreditCheckM | landatory skipCrediChe | eckinFailure | stalePeriod | Status     | Action              |

Now, Credit Report Button is enabled, Click on Credit Report Button:

| ounting Lul Reports | 🜓 Admin 🛛 😤                                    | Self Service         |                 |           |                    |            |                 |      | ٩ |
|---------------------|------------------------------------------------|----------------------|-----------------|-----------|--------------------|------------|-----------------|------|---|
| General Ho          | me / Clients / 1 /                             | Loans / 1 / General  |                 |           |                    |            |                 |      |   |
|                     | Loan Product: LoanPr<br>lient Name: client one | oduct Myanmar(#00000 | 00001)          |           |                    |            |                 |      |   |
|                     |                                                | ÷                    | Add Loan Charge | ✓ Approve | Modify Application | × Reject   | 📼 Credit Report | More |   |
| General             | Account Details                                | Repayment Schedule   | Loan Document   | is Not    | es Standing I      | nstruction |                 |      |   |
| Loan Details        |                                                |                      |                 |           |                    |            |                 |      |   |
| Key                 |                                                |                      |                 | Va        | lue                |            |                 |      |   |
| Disbursement Dat    | e                                              |                      |                 | No        | t Available        |            |                 |      |   |
| Currency            |                                                |                      |                 | US        | Dollar             |            |                 |      |   |
| Loan Officer        |                                                |                      |                 | Un        | assigned           |            |                 |      |   |

Re-direct to specific Credit Bureau's Page which is mapped to LoanProduct:

Enter the NRC Number to fetch the Credit Report:

To fetch the Reports, Enter the **Exact NRC** and Submit. for example: **12/KaMaRa(N)253426** 

| edit Report: ThitsaWorks                                                                                                    |                       |
|----------------------------------------------------------------------------------------------------|-----------------------|
|                                                                                                    |                       |
| (aMaRa(N)253426                                                                                                    |                       |
|                                                                                                    |                       |
|                                                                                                    | Submit                |
|                                                                                                    |                       |
| Borrower Information.                                                                                                    | Values                |
| MainIdentifier                                                                                                    | 8113399260            |
| Name                                                                                                    | Aye Aye               |
| NRC                                                                                                    | 12/KaMaRa(N)253426    |
| Gender                                                                                                    | Female                |
| DOB                                                                                                    | 1991-05-22 1990-05-22 |
| FatherName                                                                                                    | U Aye Myint Maung     |
| Address                                                                                                    |                       |
| LastUpdatedDtm                                                                                                    | Jul 8 2020 9:27AM     |
| Sredit Score                                                                                                    | Values                |
| Score                                                                                                    |                       |
| Class                                                                                                    |                       |
| Note                                                                                                    |                       |
|                                                                                                    |                       |
|                                                                                                    |                       |
|                                                                                                    | Export TO CSV Click   |
| Dpen Accounts                                                                                                    | Export TO CSV Click   |
| Open Accounts<br>ReportingDate : 2020-03-01                                                                                                    | Export TO CSV Click   |
| Open Accounts<br>ReportingDate : 2020-03-01<br>.oanGUID : 219FDCB9-9653-4D2F-A3D7-8401DDEFAB98                                                                                                    | Export TO CSV Click   |
| Open Accounts<br>ReportingDate : 2020-03-01<br>.coanGUID : 219FDCB9-9653-4D2F-A3D7-8401DDEFAB98<br>nstitution : Demo 1                                                                                                    | Export TO CSV Clici   |
| Open Accounts<br>ReportingDate : 2020-03-01<br>.oanGUID : 219FDCB9-9653-4D2F-A3D7-8401DDEFAB98<br>nstitution : Demo 1<br>Division : YANGON                                                                                                    | Export TO CSV Click   |
| Open Accounts<br>ReportingDate : 2020-03-01<br>.oanGUID : 219FDCB9-9653-4D2F-A3D7-8401DDEFAB98<br>nstitution : Demo 1<br>Division : YANGON<br>Fownship : THONGWA                                                                                                    | Export TO CSV Click   |
| Open Accounts ReportingDate : 2020-03-01 LoanGUID : 219FDCB9-9653-4D2F-A3D7-8401DDEFAB98 Institution : Demo 1 Division : YANGON Fownship : THONGWA PrincipalOutstandingAmount : 300000                                                                                                   | Export TO CSV Clici   |
| Open Accounts ReportingDate : 2020-03-01 .oanGUID : 219FDCB9-9653-4D2F-A3D7-8401DDEFAB98 nstitution : Demo 1 Division : YANGON Fownship : THONGWA PrincipalOutstandingAmount : 300000 FotalOutstandingAmount : xxxx                                                                      | Export TO CSV Clici   |
| Dpen Accounts ReportingDate : 2020-03-01 CoanGUID : 219FDCB9-9653-4D2F-A3D7-8401DDEFAB98 nstitution : Demo 1 Division : YANGON Township : THONGWA PrincipalOutstandingAmount : 300000 TotalOutstandingAmount : xxxx PrincipalOverdueAmount : 50000                                       | Clici                 |
| Open Accounts ReportingDate : 2020-03-01 LoanGUID : 219FDCB9-9653-4D2F-A3D7-8401DDEFAB98 Institution : Demo 1 Division : YANGON Township : THONGWA PrincipalOutstandingAmount : 300000 TotalOutstandingAmount : 50000 TotalOverdueAmount : 50000                                         | Export TO CSV Clici   |
| Open Accounts ReportingDate : 2020-03-01 LoanGUID : 219FDCB9-9653-4D2F-A3D7-8401DDEFAB98 Institution : Demo 1 Division : YANGON Township : THONGWA PrincipalOutstandingAmount : 300000 TotalOutstandingAmount : xxxx PrincipalOverdueAmount : 50000 TotalOverdueAmount : DaysInDelay : 5 | Circi                 |

| Closed Accounts                  |  |
|----------------------------------|--|
| ReportingDate : 2020-03-01       |  |
|                                  |  |
| Name : aye                       |  |
| FatherName : U Aye Myint Maung   |  |
| Division : YANGON                |  |
| Township : YANKIN                |  |
| WardVillage :                    |  |
| DisbursedDate : 2019-01-01       |  |
| DisbursedAmount : 300000         |  |
| WriteOffDate : 2020-01-01        |  |
| PrincipalWriteOffAmount : 150000 |  |
| Note : Run Away.                 |  |
| UpdatedDtm : Apr 24 2020 10:26AM |  |
| Status : Y                       |  |
| Institution : Demo 3             |  |

It also has the feature to export the OpenAccounts and ClosedAccounts in csv file. Click on "Export To CSV" button (twice).

|                                 | Opening 12_KaMaRa(N)253426_OpenAccounts.csv X                                    |                        |
|---------------------------------|----------------------------------------------------------------------------------|------------------------|
| Credit Score                    | You have chosen to open:                                                         |                        |
| Score                           | 12_KaMaRa(N)253426_OpenAccounts.csv                                              |                        |
| Class                           | which is: Microsoft Excel Comma Separated Values File (498 bytes)<br>from: blob: |                        |
| Note                            | What should Firefox do with this file?                                           |                        |
|                                 | Open with Excel (default)                                                        |                        |
|                                 | Save File                                                                        | Export TO CSV Click tv |
| Open Accounts                   | Do this <u>a</u> utomatically for files like this from now on.                   |                        |
| ReportingDate : 2020-03-01      | OK Cancel                                                                        |                        |
| LoanGUID : 219FDCB9-9653-4D2F-/ |                                                                                  |                        |

3. Using the Credit Bureau directly. (not-mapped with Loan Product).

Go to Clients >Select any Client > Select Credit Report Tab > Select the Credit Bureau Name >

| ± 0 ±          | Client Name : client on<br>Client #:00000001   Externa<br>Activation Date : Jan 19, 202<br>Member Of : | e<br>I Id:   Staff:Unassigned<br>1 |           |        |               |         |                |     |
|----------------|----------------------------------------------------------------------------------------------------|------------------------------------|-----------|--------|---------------|---------|----------------|-----|
| View Signature | Family Members                                                                                         | Idantitias                         | Documento | C Edit | Applications  | Actions | 🛔 Assign Staff | Mor |
| General        | Family Members                                                                                         | Identities                         | Documents | Notes  | Credit Report |         |                |     |
| Credit Bure    | works                                                                                                  |                                    | •         |        |               |         |                |     |

Clicking on Fetch Credit Report Button, which will redirect it to the Credit Report Page.

# 4. Uploading the CreditReport to ThitsaWorks.

Go to Clients > Select any Client > Select Credit Report Tab > Select the Credit Bureau Name > Click on "Upload CreditReport" Button > Re-direct to Upload Credit-Report Page

|                | Client Name : client on<br>Client #:000000001   Externa<br>Activation Date : Jan 19, 202<br>Member Of : | e<br>  ld:   Staff:Unassigned<br>1 |           |        |               |           |              |    |
|----------------|----------------------------------------------------------------------------------------------------|------------------------------------|-----------|--------|---------------|-----------|--------------|----|
| view signature |                                                                                                    |                                    |           | ☑ Edit | Applications  | E Actions | Assign Staff | Мо |
| General        | Family Members                                                                                          | Identities                         | Documents | Notes  | Credit Report |           |              |    |
| Credit         | Bureau                                                                                                  |                                    |           |        |               |           |              |    |
|                | eau*<br>WORKS                                                                                           |                                    | -         |        |               |           |              |    |

Select the .csv file (which should follow the format of Credit Bureau's template) and click on the upload button.

| O. Accounting | 🔟 Reports 🜓 Admin 🚢 Self Service                             |        |
|---------------|--------------------------------------------------------------|--------|
|               | THITSAWORKS Home / Clients / THITSAWO                        | DRKS   |
|               | Upload Credit Report                                         |        |
|               | Select CSV File                                              |        |
|               | No file selected                                             | Browse |
|               | Please retain the value of the filename as per Documentation | on.    |
|               |                                                              |        |

# Invalid Request:

| itution       | 0 Accounting        | Lul Reports   | 🕈 Admin     | 📇 Self Service |               | <br>Close |
|---------------|---------------------|---------------|-------------|----------------|---------------|-----------|
| тнітз         | AWORKS Hom          | e / Clients / | THITSAWORKS |                |               |           |
| Credi         | t Report: ThitsaWo  | ks            |             |                |               |           |
| NRC*<br>12/Ka | MaRa(N)253426       |               |             |                |               |           |
|               |                     |               |             | Submit         |               |           |
| Bo            | rrower Information. |               |             |                | Values        |           |
| м             | ainIdentifier       |               |             |                | Not Available |           |

creditBureau.Configuration.CONFIGURATION-NAME.is.not.available.

Configuration is missing, Here for Example: Configuration USERNAME is missing.

## HTTP UNATHORIZED:

|     | and 1979 and the state of the state of                  | Language          |       |  |
|-----|---------------------------------------------------------|-------------------|-------|--|
| Ins | utution Bub Accounting 🔤 Reports V Admin 🚓 Self Service | HTTP_UNAUTHORIZED | Close |  |
|     | THITSAWORKS Home / Clients / THITSAWORKS                |                   |       |  |
|     | Credit Report: ThitsaWorks                              |                   |       |  |
|     | NRC *<br>12/KaMaRa(N)253426                             |                   |       |  |
|     | Submit                                                  |                   |       |  |

This error will pop-up, when the configuration are not valid. (Mainly SubscriptionId and SubscriptionKey)

## **HTTP FORBIDDEN:**

| Institution 🚺 Acco            | nting 🛄 Reports | 🜓 Admin       | Self Service |               |  | Close |
|-------------------------------|-----------------|---------------|--------------|---------------|--|-------|
| THITSAWORKS                   | Home / Clients  | / THITSAWORKS | 3            |               |  | Cluse |
| Credit Report: T              | itsaWorks       |               |              |               |  |       |
| NRC *<br>12/KaMaRa(N)253<br>- | 26              |               |              |               |  |       |
|                               |                 |               |              | Submit        |  |       |
| Borrower Informa              | on.             |               |              | Values        |  |       |
| MainIdentifier                |                 |               |              | Not Available |  |       |

## IP is not whitelisted. Contact THITSAWORKS to make your static IP Whitelisted.

#### More Errors as follows:

#### User Inactive:

When the User is Inactive over a period of time.

## Account Inactive:

When the Account Inactive, then try using the Configurations of another Accounts. Example: if currently there is use of mfi1 credentials then try using credentials of other mfi.

#### No record Found:

When there is no data of that particular NRC.

Invalid File Name:

Follow the template rules and make sure the File Name (for uploading) should be one of the following:

- 1. Active Loans.csv
- 2. Write Off.csv
- 3. CERP Loans.csv
- 4. Monthly active borrower count by township.csv
- 5. ThitsaID request form.csv